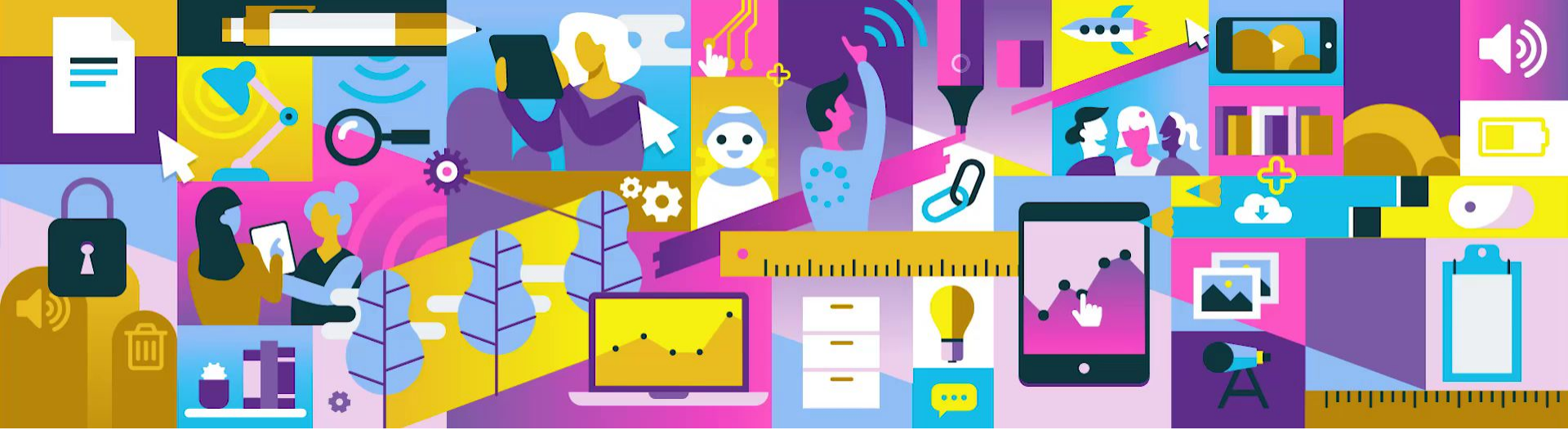

# **Canva - poster maken**

### Instructieboekje

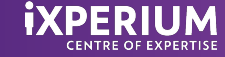

### Canva

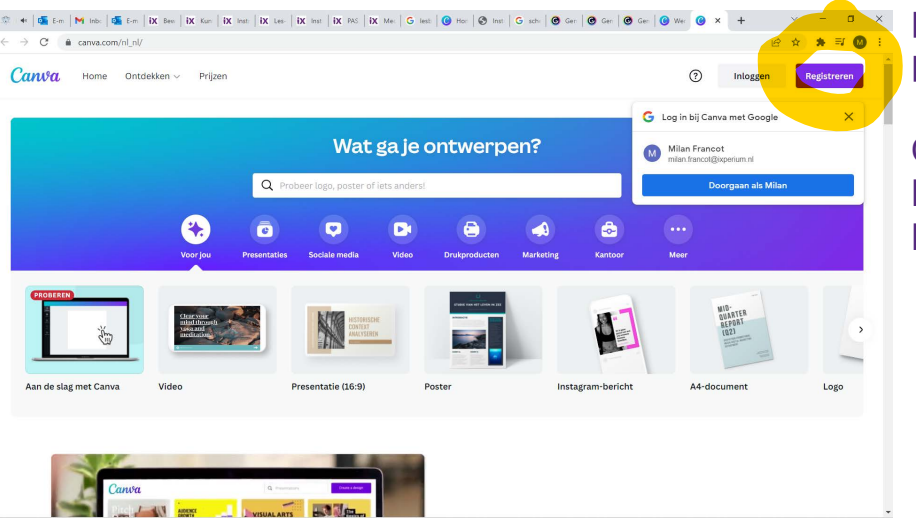

Canva is een online tool waarmee je onder andere een poster kunt maken. Deze poster kun je downloaden, printen en ophangen in de klas.

Om Canva te kunnen gebruiken, moet je wel een account hebben. Het is gratis als je alleen gebruik maakt van de basis.

- 1. Ga naar de website <u>www.canva.com</u>
- 2. Klik op Registreren en vul de gegevens in.
- 3. Als je een eigen account hebt, kun je inloggen en aan de slag met Canva.

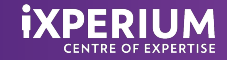

### Een poster maken

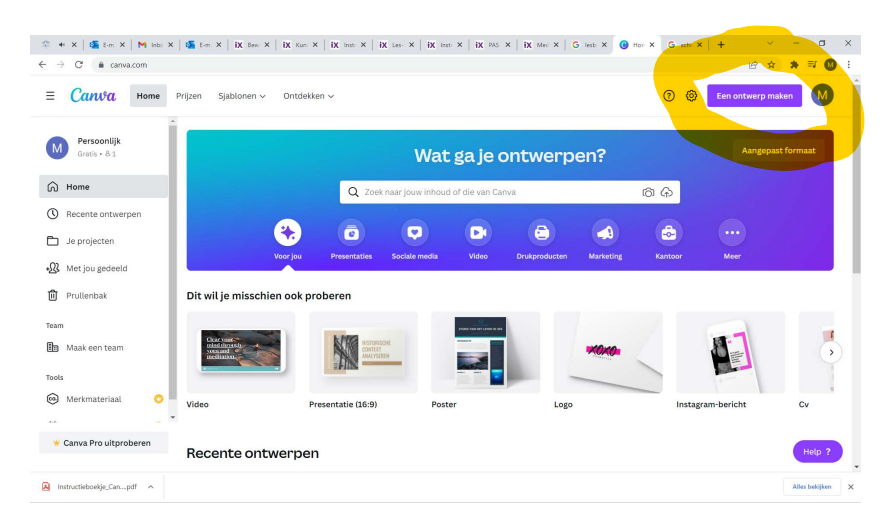

Om met Canva een poster te maken, ga als volgt te werk:

- 1. Klik op Maak een ontwerp.
- 2. Vervolgens klik je op Poster.
- 3. Je kunt kiezen of je met een leeg blad start, of met een sjabloon. Wij gaan uit van een leeg blad.

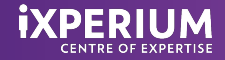

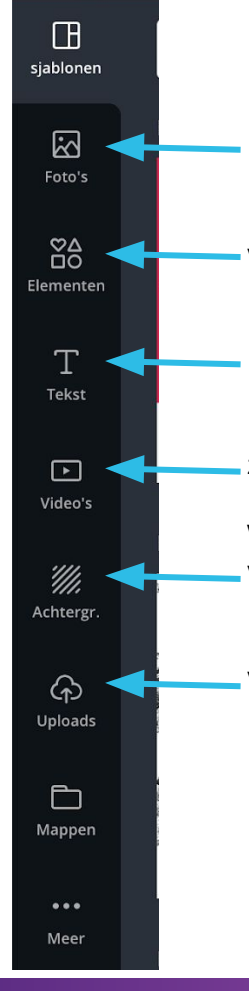

Hier kies je foto's uit de database van Canva. Er zijn meerdere gratis foto's te gebruiken.

Hier vind je allerlei pictogrammen en vormen voor je poster.

Door hierop te klikken kun je tekst toevoegen.

Hier kies je video's uit de database van Canva. Er zijn meerdere gratis video's te gebruiken.

Voor een mooie achtergrond uit de database van Canva klik je hier.

Hier klik je op als je afbeeldingen of video's van je eigen computer wilt uploaden.

### De poster vullen

Links aan de zijkant staan allerlei knoppen waarmee je dingen kunt toevoegen aan je poster.

Je kunt gebruik maken van achtergronden, foto's, elementen en video's uit de database van Canva. Daar vind je een heleboel gratis materiaal, maar soms moet je er ook voor betalen. Dit hoef je niet te doen, je kunt ook zelf plaatjes uploaden.

Als je eigen plaatjes of foto's wilt gebruiken, gebruik je de Upload-knop. Verderop lees je hoe je dat moet doen.

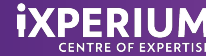

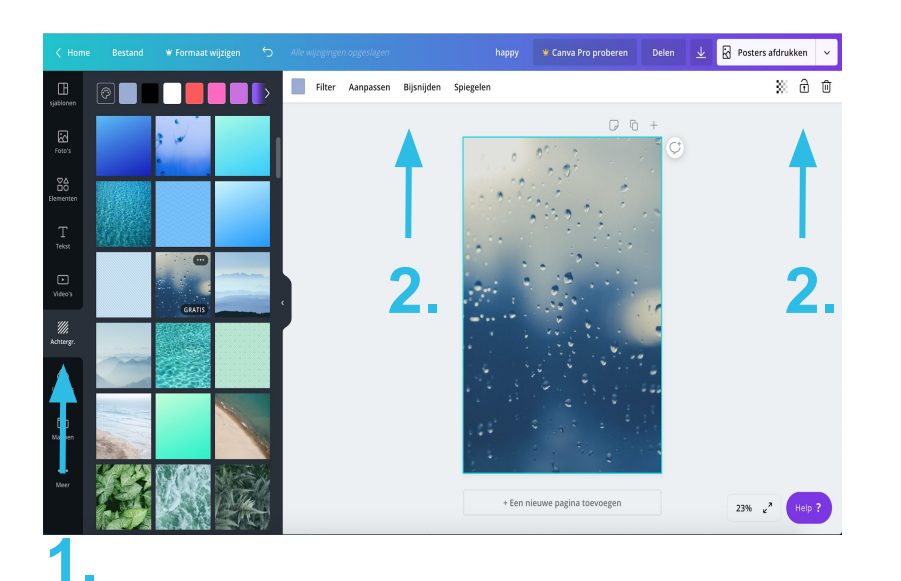

# Een achtergrond kiezen

Door op Achtergrond te klikken (1) kom je in de database van Canva. Hier hebben ze meerdere gratis achtergronden die je kunt gebruiken.

- 1. Klik op Achtergrond (1).
- 2. Kies de achtergrond die je mooi vindt en klik daarop. De achtergrond verschijnt nu op je poster.
- 3. Je kunt nog verschillende dingen instellen (2). Zo kun je bijvoorbeeld de transparantie van de achtergrond instellen, waarmee je de afbeelding vager kunt maken, of juist meer zichtbaar.

TIP: Je kunt natuurlijk ook een eigen afbeelding uploaden en hier een achtergrond van maken.

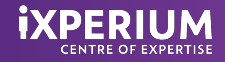

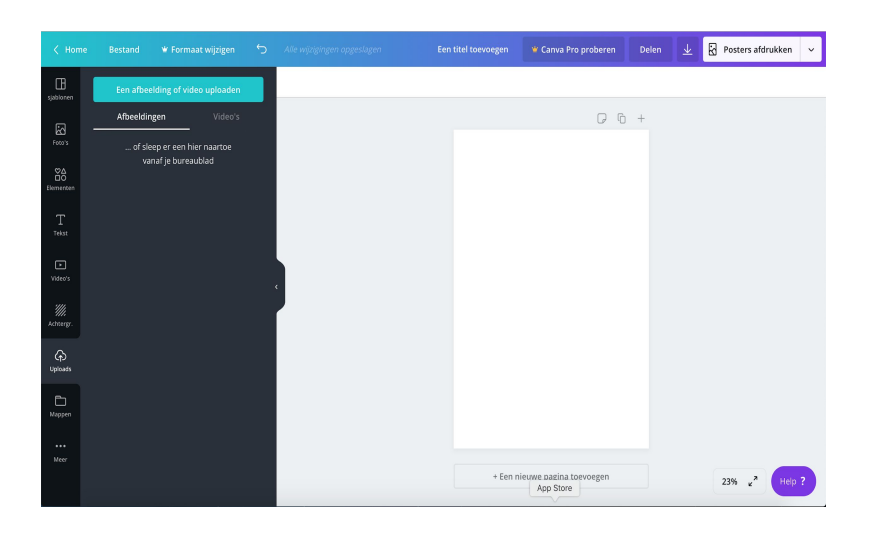

# Uploaden van afbeeldingen

Je kunt plaatjes van internet gebruiken voor je poster. Zoek op internet naar afbeeldingen die passen bij jouw onderwerp en sla deze op op de computer.

Vervolgens ga je weer terug naar Canva.

- 1. Klik op Upload (aan de linkerkant).
- 2. Klik vervolgens op uploaden media.
- 3. De Verkenner wordt geopend, hier kies je de afbeelding die je nodig hebt.
- 4. De foto komt in Canva bij de andere afbeeldingen te staan. Door erop te klikken verschijnt deze op de poster.
- 5. De afbeelding kun je groter en kleiner maken en op de juiste plek zetten.

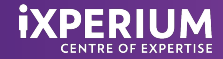

# I torm Bestand Formask engigen I torm Bestand I torm I torm I torm I torm I torm I torm I torm I torm I torm I torm I torm I torm I torm I torm I torm I torm I torm I torm I torm I torm I torm I torm I torm I torm I torm I torm I torm I torm I torm I torm I torm I torm I torm I torm I torm I torm I torm I torm I torm I torm

# Tekst invoegen

Voor het invoegen van tekst heb je verschillende mogelijkheden. Je kunt kiezen voor losse tekstelementen, maar ook voor lettertypecombinaties.

- 1. Klik op de tekst die je wilt gebruiken. De tekst verschijnt op je poster.
- 2. Je kunt de tekst groter en kleiner maken, door het vak te vergroten of te verkleinen.
- 3. De tekst aanpassen doe je door op de tekst te klikken. Je kunt dan de kleur veranderen, maar ook het lettertype. Bovendien kun je ook de bestaande tekst weghalen en een eigen tekst typen.

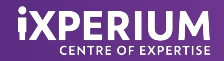